#### **UiPath**

#### **Automaatioharjoitus**

Filip Nyman RPA Consultant Staria Oyj

# **ST**ARIA

# **UiPath Studio Community**

- Harjoituksessa käytetään UiPath Studio (Studio Pro) Community-versiota, eli UiPathin ilmainen lisenssi.
- Tutustu miten saat Studio käyttöösi: https://forum.uipath.com/t/forum-faq-howto-start-using-uipath-how-to-downloadstudio-and-configure-your-robot/221086

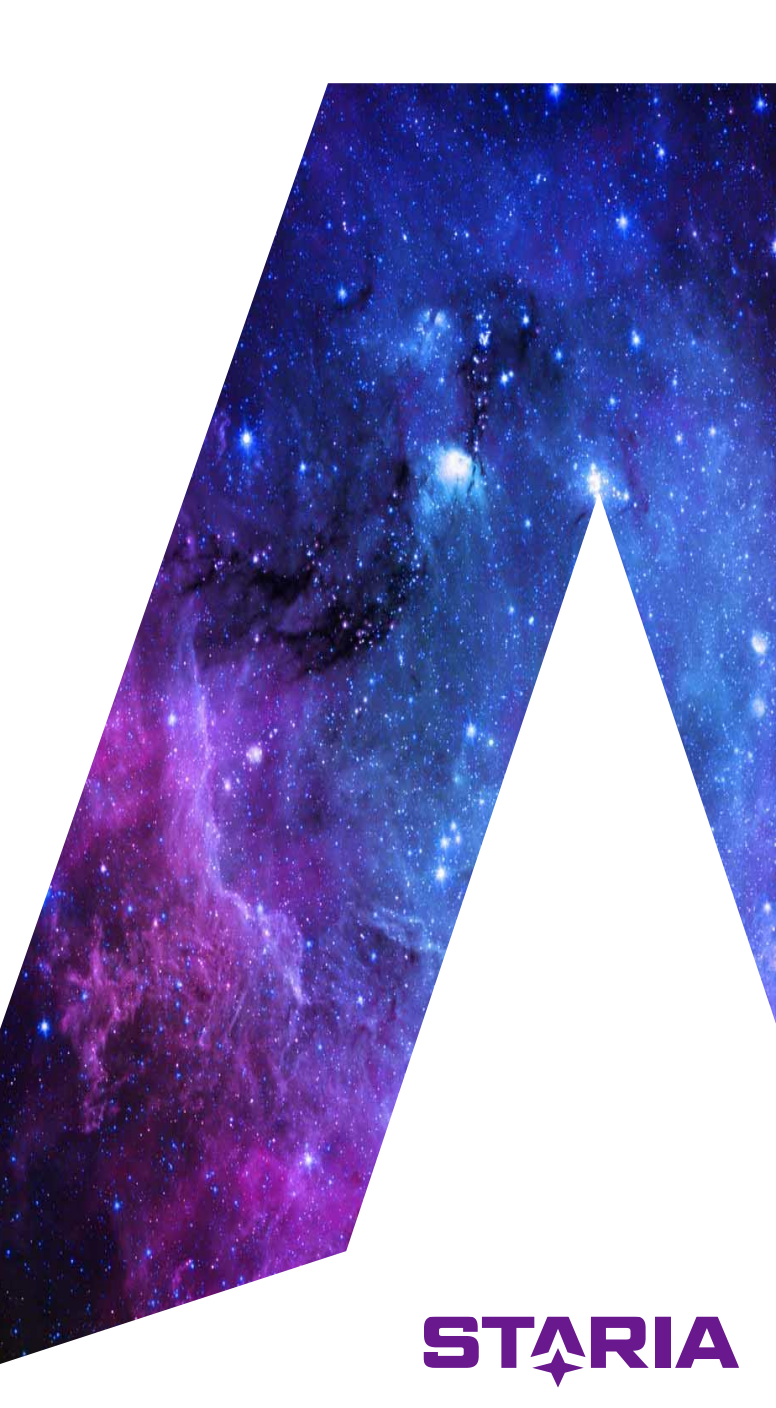

|                                                                   |                                                                                                    | UiPath Studio Community                                                                                                    | <b>9</b> – 🗆 ×                                                                                                    | < |
|-------------------------------------------------------------------|----------------------------------------------------------------------------------------------------|----------------------------------------------------------------------------------------------------|----------------------------------------------------------------------------------------------------|---|
|                                                                   | Open                                                                                                    | New Project                                                                                                    | .t                                                                                                    |   |
| Open                                                              | Open a Local Project Navigate and open an existing project                                                 | Pro<br>Star                                                                                                    | rocess<br>art with a blank project to design a new automation process.                                                                                                    |   |
| Close                                                             | Clone or Check Out<br>Open from source control repositories like GIT, TFS or SVN                           | Libr<br>Crea<br>dep                                                                                                    | <b>brary</b><br>reate reusable components and publish them together as a library. Libraries can be added as<br>ependencies to automation processes.                                                               |   |
| Tools<br>Templates<br>Team                                        | Open Recent<br>BlankProcess6<br>VB Windows-legacy local<br>Blank Process<br>BlankProcess5<br>BlankProcess5 | Test<br>Star                                                                                                    | <b>:st Automation</b><br>art with a blank project to create a new test project<br><b>emplate</b><br>reate a template that you can use to build automations that have a set of predefined common<br>haracteristics |   |
| Settings                                                          | Blank Process                                                                                              | New from Te                                                                                                    | <b>F</b> emplate                                                                                                    |   |
| Help                                                              | BlankProcess4         VB       Windows-legacy       local         Blank Process         Datankäsittely     | Creat<br>for a                                                                                                    | ackground Process<br>reate a process that starts in the Background and can run concurrently with other processes 🔗<br>r as long as it doesn't use UI interaction.                                                 |   |
|                                                                   | VB Windows-legacy local<br>Ensimméinen prosessi                                                            | Creation Creation Cre | obile Testing Project         reate a project for your mobile app automated test cases                                                                                                    |   |
|                                                                   |                                                                                                    | Imp<br>three                                                                                                    | rchestration Process approximate the process of the process through service orchestration and human intervention as well as $\checkmark$ irough long-running transactions.                                        |   |
|                                                                   |                                                                                                    | Rot<br>Crei<br>dep                                                                                                    | sbotic Enterprise Framework         reate a transactional business process that follows best practices for large scale ployments.                                                                                 |   |
|                                                                   |                                                                                                    | Trai                                                                                                    | ansactional Process<br>lodel a process as a flowchart diagram.                                                                                                    |   |
|                                                                   |                                                                                                    | Trig                                                                                                    | igger Based Attended Automation<br>igger an automation in response to a mouse or keyboard user event.                                                                                                    |   |
|                                                                   |                                                                                                    | More Templ                                                                                                    | plates                                                                                                    |   |
|                                                                   |                                                                                                    |                                                                                                    |                                                                                                    |   |
| Studio 2022.4.3<br>Community License<br>Service-mode Installation |                                                                                                    |                                                                                                    |                                                                                                    |   |

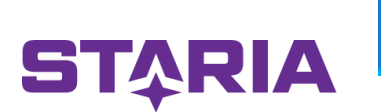

|                         |                   | UiPath Studio Co                                                                     | ommunity |          | Θ -                                                                                                    |    |
|-------------------------|-------------------|--------------------------------------------------------------------------------------|----------|----------|----------------------------------------------------------------------------------------------------|----|
|                         |                   | Open                                                                                 |          | New Pro  | ject                                                                                                    |    |
| Aloitusnäkymä           | Open              | Open a Local Project Navigate and open an existing project                           |          | p        | Process<br>Start with a blank project to design a new automation process.                                                                                           |    |
| <u>/ lionastraityma</u> | Close             | Clone or Check Out<br>Open from source control repositories like GIT, TFS or SVN     |          | Ĺ        | Library<br>Create reusable components and publish them together as a library. Libraries can be added as<br>dependencies to automation processes.                    |    |
| Open                    | Tools             | Open Recent BlankProcess6                                                            |          | Ţ        | Test Automation<br>Start with a blank project to create a new test project                                                                                          |    |
| New                     | Templates<br>Team | VB Windows-legacy local<br>Blank Process<br>BlankProcess5<br>VB Windows-legacy local |          |          | Template<br>Create a template that you can use to build automations that have a set of predefined commo<br>characteristics                                          | n  |
| Process                 | Settings          | Blank Process BlankProcess4                                                          |          | New fro  | m Template                                                                                                    |    |
| Library                 | Help              | VB Windows-legacy local<br>Blank Process<br>Datankäsittely                           |          | •        | Background Process<br>Create a process that starts in the Background and can run concurrently with other processes<br>for as long as it doesn't use UI interaction. | \$ |
| Test Automation         |                   | VB Windows-legacy local<br>Ensimminen prosessi                                       |          | T        | Mobile Testing Project<br>Create a project for your mobile app automated test cases                                                                                 | Ŷ  |
| From Template           |                   |                                                                                      |          | 뫗        | Orchestration Process<br>Implement a process through service orchestration and human intervention as well as<br>through long-running transactions.                  | Ŕ  |
| Help                    |                   |                                                                                      |          | <b>7</b> | Robotic Enterprise Framework<br>Create a transactional business process that follows best practices for large scale<br>deployments.                                 | Ŕ  |
| /                       |                   |                                                                                      |          | <b>.</b> | Transactional Process<br>Model a process as a flowchart diagram.                                                                                                    | \$ |
| Recent                  |                   |                                                                                      |          | j<br>j   | Trigger Based Attended Automation<br>Trigger an automation in response to a mouse or keyboard user event.                                                           | Ŕ  |
|                         |                   |                                                                                      |          | More T   | emplates                                                                                                    |    |
|                         |                   |                                                                                      | L        |          |                                                                                                    |    |
|                         |                   |                                                                                      |          |          |                                                                                                    |    |
|                         | <b>Ui</b> Path    |                                                                                      |          |          |                                                                                                    |    |

| HOME      | DESIGN       | DEBU            |                    |                    |                    |                   |                     | YTJ-Rol            | botti - UiP      | ath Studio Co       |                |                    |                   |                    |         | ۾ م             |              |            |            |
|-----------|--------------|-----------------|--------------------|--------------------|--------------------|-------------------|---------------------|--------------------|------------------|---------------------|----------------|--------------------|-------------------|--------------------|---------|-----------------|--------------|------------|------------|
|           |              |                 | ∐ Cut ∫Undo        | *                  |                    | J_                | $\bigcirc$          |                    | ··· 😜            |                     |                | $\bigotimes$       | Ϋ́                | x                  | 1       |                 |              |            |            |
| New Save  | Export as D  | Debug<br>File v | L Copy C Redo      | Manage<br>Packages | Manage<br>Entities | Test<br>Manager ~ | App/Web<br>Recorder | Computer<br>Vision | User<br>Events v | Table<br>Extraction | UI<br>Explorer | Remove<br>Unused ~ | Analyze<br>File v | Export<br>to Excel | Publish |                 |              |            |            |
| 1 Main    | ×            |                 |                    | Tuckuges           | critics            |                   | necoraer            | Thin I             |                  | Excludion           | Explorer       |                    |                   | to Excer           |         |                 |              |            | ~<br>~ ~   |
| Poj. Main | ~            |                 |                    |                    |                    |                   |                     |                    |                  |                     |                |                    |                   |                    |         |                 | Expand       | All Collag | se All     |
| d         |              |                 |                    |                    |                    |                   |                     |                    |                  |                     |                |                    |                   |                    |         |                 |              |            | erties     |
| Act       |              |                 |                    |                    |                    |                   |                     |                    |                  |                     |                |                    |                   |                    |         |                 |              |            | ĪŢŢĪ       |
| ivities   |              |                 |                    |                    |                    |                   |                     |                    |                  |                     |                |                    |                   |                    |         |                 |              |            | Outlin     |
| 9         |              |                 |                    |                    |                    |                   |                     |                    |                  |                     |                |                    |                   |                    |         |                 |              |            |            |
| Snipp     |              |                 |                    |                    |                    |                   |                     |                    |                  |                     |                |                    |                   |                    |         |                 |              |            | Reso       |
| C.        |              |                 |                    |                    |                    |                   |                     |                    |                  |                     |                |                    |                   |                    |         |                 |              |            | urces      |
|           |              |                 |                    |                    |                    |                   |                     |                    |                  |                     |                |                    |                   |                    |         |                 |              |            | 8          |
|           |              |                 |                    |                    |                    |                   |                     |                    |                  |                     |                |                    |                   |                    |         |                 |              |            | Object     |
|           |              |                 |                    |                    |                    |                   |                     |                    |                  |                     |                |                    |                   |                    |         |                 |              |            | Repo       |
|           |              |                 |                    |                    |                    |                   |                     |                    |                  |                     |                |                    |                   |                    |         |                 |              |            | sitory     |
|           |              |                 |                    |                    |                    |                   |                     |                    |                  |                     |                |                    |                   |                    |         |                 |              |            |            |
|           |              |                 |                    |                    |                    |                   |                     |                    | Drop Ac          | tivity Here<br>⊕    |                |                    |                   |                    |         |                 |              |            | fest Ex    |
|           |              |                 |                    |                    |                    |                   |                     |                    |                  | 0                   |                |                    |                   |                    |         |                 |              |            | plorer     |
|           |              |                 |                    |                    |                    |                   |                     |                    |                  |                     |                |                    |                   |                    |         |                 |              |            |            |
|           |              |                 |                    |                    |                    |                   |                     |                    |                  |                     |                |                    |                   |                    |         |                 |              |            |            |
|           |              |                 |                    |                    |                    |                   |                     |                    |                  |                     |                |                    |                   |                    |         |                 |              |            |            |
|           |              |                 |                    |                    |                    |                   |                     |                    |                  |                     |                |                    |                   |                    |         |                 |              |            |            |
|           |              |                 |                    |                    |                    |                   |                     |                    |                  |                     |                |                    |                   |                    |         |                 |              |            |            |
|           |              |                 |                    |                    |                    |                   |                     |                    |                  |                     |                |                    |                   |                    |         |                 |              |            |            |
|           |              |                 |                    |                    |                    |                   |                     |                    |                  |                     |                |                    |                   |                    |         |                 |              |            |            |
|           |              |                 |                    |                    |                    |                   |                     |                    |                  |                     |                |                    |                   |                    |         |                 |              |            | Ŧ          |
| Variab    | bles Argun   | nents In        | nports             |                    |                    |                   |                     |                    |                  |                     |                |                    |                   |                    |         | 4               | / 🔑 100%     | ▼ 眞        |            |
| Output    | t Error List | Find Refe       | rences Breakpoints |                    |                    |                   |                     |                    |                  |                     |                |                    |                   |                    |         |                 |              |            |            |
|           |              |                 |                    |                    |                    |                   |                     |                    |                  |                     |                |                    |                   | 0 ~                | Default | + Add To Source | Control ~ Vi | 3, Window  | s - Legacy |

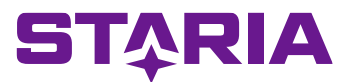

#### The Main Panel

#### The Ribbon

Täältä voidaan luoda, tallentaa ja käynnistää robotti. Myös käteviä aputyökaluja löytyy täältä. Robotti rakennetaan tähän vetämällä Aktiviteettejä vasemmalta

Robotti rakennetaan tähän Vetämällä Aktiviteettejä vasemmalta ja yhdistelemällä niitä halutulla tavalla

#### Activities

Täältä löytyy kaikki valmiit rakennuspalikat eli aktiviteetit.

Haluttua aktiviteettiä voidaan etsiä hakukentän avulla tai avaamalla otsikoita Ensimmäisessä harjoituksessa tulee tutuksi ainakin aktiviteetit: Input Dialog, Use Application, Type Into, Click, Get Text, Message Box

#### Variables

Täältä löytyy kaikki robotin käyttämät variablet eli muuttujat. Muuttujia tarvitaan tiedon tallentamiseen, käsittelyyn ja siirtämiseen.

#### **ST**<sup>A</sup>RIA

| Product       Product                                                                                                    |                   |                                                                                                    |                             |                   |                              |                          |                |               |                    |                |                                                                        |       |                                                       |
|----------------------------------------------------------------------------------------------------|-------------------|----------------------------------------------------------------------------------------------------|-----------------------------|-------------------|------------------------------|--------------------------|----------------|---------------|--------------------|----------------|------------------------------------------------------------------------|-------|-------------------------------------------------------|
| With Store Expedie       Or and and an and an an and an and an an and an an and an and an and an an and an an and an an an an an an an an an an an an an | н                 | UME DESIGN DEBUG                                                                                                    |                             |                   | у л-ко                       | botti - UlPath Studio Ci | ommunity       |               |                    |                | ר איז פיי (¢                                                           | ) – 🛛 | ×                                                     |
| Main       Epand All Collapter         Properties       System Activities ActivityBuilder         Properties       System Activities ActivityBuilder         Properties       System Activities ActivityBuilder         Write Inte       System Activities ActivityBuilder         Write Inte       System Activities ActivityBuilder         Write Inte       System Activities ActivityBuilder         Write Inte       System Activities ActivityBuilder         Write Inte       System Activities ActivityBuilder         Write Inte       System Activities ActivityBuilder         Append Inte       System Activities ActivityBuilder         Append Inte       System Activities ActivityBuilder         Append Inte       System Activities ActivityBuilder         Append Inte       System Activities ActivityBuilder         Append Inte       System Activities ActivityBuilder         Integrations       Oraputer Vision         Oraputer Vision       System Activities ActivityBuilder         Integrations       Oraputer Vision         Utable Answer       Notelle Answer         Wordlew       Wordlew                                                                                                    | Nev               | v Save Export as Debug<br>v Template Filev → Cott → Undo<br>Copy ∂ Redo<br>→ Paste                                                                                                    | Manage<br>Packager Entitier | Test<br>Manager x | App/Web Computer<br>Recorder | User Table               | UI<br>Explorer | Remove Analyz | Export<br>to Excel | 1<br>Publish   |                                                                        |       |                                                       |
| <ul> <li>Applintegration</li> <li>Computer Vision</li> <li>Computer Vision</li> <li>Data</li> <li>Integrations</li> <li>Orchestrator</li> <li>Programming</li> <li>System</li> <li>Ul Automation</li> <li>Ulser Events</li> <li>Workflow</li> </ul>                                                                                                    | Project  Snippets | Activities     ✓       Search activities (Ctrl+Alt+F)       ✓ Favorites       (x) Assign       (a) Sequence       (b) Write Line       ✓ Recent       (c) Massign       (c) Assign       (c) Assign <t< td=""><td>Main X<br/>Main</td><td></td><td></td><td>Drop Activity Here</td><td></td><td></td><td>Expand All C</td><td>Collapse 4 III</td><td>Properties<br/>System.Activities.ActivityBuilder<br/>Misc<br/>DisplayName</td><td>Main</td><td>E Outline Resources Object Repository 🖉 Test Explorer</td></t<> | Main X<br>Main              |                   |                              | Drop Activity Here       |                |               | Expand All C       | Collapse 4 III | Properties<br>System.Activities.ActivityBuilder<br>Misc<br>DisplayName | Main  | E Outline Resources Object Repository 🖉 Test Explorer |
| Output Error List Find References Breakpoints                                                                                                    |                   | App Integration     Computer Vision     Data     Integrations     Orchestrator     Programming     System     UI Autometion     User Events     Workflow  Output Error List Find References Breakpoints                                                                                                    | Variables Argum             | ents Imports      |                              |                          |                | ۾ پ           | 100% •             | · 34 83        |                                                                        |       |                                                       |

# **YTJ-Robotin luominen**

Valitaan aloitusnäkymästä Process

Annetaan robotille nimi esimerkiksi YTJ-Robotti

Description kenttään kirjoitetaan lyhyt kuvaus robotin toiminnasta. Esim **Robotti noutaa halutun yrityksen tietoja YTJ:n verkkosivuilta** 

Painetaan Create

| Ui New Blank Pr                     | ocess X                                                    |  |
|-------------------------------------|------------------------------------------------------------|--|
| New Blank Pro<br>Start with a blank | <b>cess</b><br>project to design a new automation process. |  |
| Name *                              | YTJ-Robotti                                                |  |
| Location *                          | C:\Users\filip.nyman\Documents\UiPath                      |  |
| Description                         | Noutaa halutun yrityksn tietoja YTJ:n verkkosivuilta       |  |
| Compatibility ⑦                     | Windows - Legacy ~                                         |  |
| Language                            | ● VB ○ C#                                                  |  |
|                                     | Create                                                     |  |

# Tyhjennetään työpöytä

Tyhjennä työpöytä klikkaamalla paneelien nuppineuloja Avaa uusi prosessi klikkaamalla *Open Main Workflow* 

| HOME DESIGN DEBUG                                                                                                    |                                                                                                    |                                       | ହ ନ ଡ · 🗵 −       ×                            | HOME DESIGN DEBUG                                                                                                    | YTJ-Robotti - UiPath Studio Community                                                                                                    | ନନ®∿® – □ ×                                |
|----------------------------------------------------------------------------------------------------|----------------------------------------------------------------------------------------------------|---------------------------------------|------------------------------------------------|----------------------------------------------------------------------------------------------------|----------------------------------------------------------------------------------------------------|--------------------------------------------|
| New Save Export as Debug<br>Template File*                                                                                                    | e Manage Test<br>Enthies Manager Recording Screen Data User<br>Craping Screping Events                                                                                                    | UI Remove Unused-<br>Explorer Unused- | ^                                              | Image: Save Export as Debug     ✓ Cut     ✓ Undo       Vew Save Export as Debug     Copy     ⊂ Redo       ✓ Template     File | Image         Test         Image         Image |                                            |
| D Project                                                                                                    | Ui Path Studio                                                                                                    | ^                                     | Properties • T Int                             | D Project                                                                                                    |                                                                                                    | & Properties                               |
| Activities                                                                                                    | Open Main Workflow                                                                                                    |                                       | Resources                                      | Activities                                                                                                    |                                                                                                    | E Outline                                  |
| © Suppet                                                                                                    | Add an Activity (C) • Soft • 1)<br>Open Command Patter (2) or (C) • Soft • 2)<br>Focus Project Panel<br>Go to File (C) • Soft • 2)<br>Open Universal Search<br>Focus Activities Panel<br>Go to Discumentation                                                                                                    | Ţ                                     | Copet Reportery                                | Subbet                                                                                                    | Ui Path Studio<br>COMMUNITY EDITION                                                                                                    | 🗊 Recources 📰 Object Repo                  |
| Output                                                                                                    | 0                                                                                                    | - <b>U</b>                            |                                                |                                                                                                    | Add an Activity (CE) + CEI + II<br>Open Command Patter EI or CEI + CEI + II                                                                                                    | sitory 75 Te                               |
| Onckring compatibility for Microsoft AspHetCore Connect<br>Onckring compatibility for Microsoft Estimation.<br>Onckring compatibility for Microsoft Estimation. Dependent<br>Onckring compatibility for Microsoft Estemions.<br>Onckring compatibility for Microsoft Estemions Primitives 3<br>Onckring compatibility for Microsoft Estemions.<br>Onckring compatibility for Microsoft Estemions.<br>Onckring compatibility for Microsoft Estemions.<br>Onckring compatibility for Microsoft Estemions.<br>Oncorrect Compatibility for Microsoft Estemions.<br>Oncorrect Compatibility for Microsoft Estemions.<br>Oncorrect Compatibility for Microsoft Estemions.<br>Oncorrect Compatibility for Microsoft Estemions.<br>Oncorrect Compatibility for Microsoft Estemions.<br>Oncorrect Compatibility for Microsoft Estemions.<br>Oncorrect Estemions.<br>Oncorrect Compatibility for Microsoft Estemions.<br>Oncorrect Compatibility for Microsoft Estemions.<br>Oncorrect Estemions.<br>Oncorrect Estemions.<br>Oncor | Jonn Abstractions 3.1 & with NETFareneovd/Version=v4.6.1 (win10=64),<br>remevolv/Version=v4.6.1 (win10=64),<br>cylopiections Austractions 3.1 & with NETFareneovd/Versions=v4.6.1 (win10=64),<br>0.16 with NETFareneovd/Version=v4.6.1 (win10=x64),<br>3.1.6 with NETFareneovd/Version=v4.6.1 (win10=x64),<br>NETFareneovd/Version=v4.6.1 (win10=x64),<br>NETFareneovd/Version=v4.6.1 (win10=x64), | ).                                    |                                                |                                                                                                    | Go to Documentation                                                                                                    | Explorer                                   |
| O Checking compatibility for Mita-Diposable 2.2.2 with MIT<br>O Checking compatibility for Mita-Diposable 2.2.4 with MIT<br>O Checking compatibility for System/O.Pipetine 4.7.1 with N.<br>O Checking compatibility for Microsoft.Extension.Configurat<br>O Checking compatibility for Microsoft.Extension.Configurat<br>O Checking compatibility for Microsoft.Extension.Configurat<br>O Alpeckages and projects are compatible with NITFramew<br>G Generating MiSkuid ffe.CUbers/Imp.orumah.DocumentsUU                                                                                                    | Trameoch (veision-v&L1 (win10-x6),<br>WTFarameoch, Veision-v&L5 (win10-x6),<br>WTFarameoch, Veision-v&L5 (win10-x6),<br>toin 3.1 & with .NTFrameoch, Veision-v&L5 (win10-x6),<br>toin 3.1 & with .NTFrameoch, Veision-v&L5 (win10-x6),<br>toin Attraction 3.1 & with .NTFrameoch, Veision-v&L5 (win10-x6),<br>ork, Veision-v&L5 (win10-x5),<br>PathVD R-Boeth UncolVD-Robeth Linget, props.        |                                       |                                                |                                                                                                    |                                                                                                    |                                            |
| <ul> <li>Writing assets file to disk. Path: C:\Users\filip.nyman\Docun</li> <li>Writing cache file to disk. Path: C:\Users\filip.nyman\Docun</li> </ul>                                                                                                    | ments\UiPath\YTJ-Robotti\.local\AllDependencies.json<br>ments\UiPath\YTJ-Robotti\.local\nuqet.cache                                                                                                    |                                       | Properties To Test Explorer                    |                                                                                                    |                                                                                                    |                                            |
| Error List Find References Breakpoints                                                                                                    |                                                                                                    |                                       | <ul> <li></li></ul>                            | Output Error List Find References Breakpoints                                                                                 |                                                                                                    |                                            |
|                                                                                                    |                                                                                                    | 🖸 - 👘 Default -                       | + Add To Source Control - VB, Windows - Legacy |                                                                                                    | 🛛 🗸 🔷 Default                                                                                                    | Add To Source Control VB, Windows - Legacy |
|                                                                                                    |                                                                                                    |                                       |                                                |                                                                                                    |                                                                                                    |                                            |

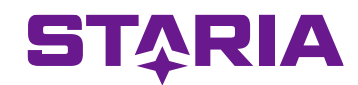

Tuodaan robotin ensimmäinen aktiviteetti *Input Dialog* vasemmalta tarttumalla siihen ja vetämällä Main Paneliin. Helpoiten saat oikean aktiviteetin näkyviin hakemalla suoraan sen nimellä.

| HOME DESIGN DEBUG                             |                                    |                   |                     | YTJ-Robot             | tti - UiPath      | n Studio Cor       | nmunity        |                    |                   |                    |              | <b>ዖ</b> ନ                          | ' ②∗ 😩      | - 0                                                                                                    |
|-----------------------------------------------|------------------------------------|-------------------|---------------------|-----------------------|-------------------|--------------------|----------------|--------------------|-------------------|--------------------|--------------|-------------------------------------|-------------|----------------------------------------------------------------------------------------------------|
| Cut ⊆ Undo                                    | 🚯 🗊                                | I.                | $\bigcirc$          |                       | *** <b>*</b>      |                    |                | $\bigotimes$       | Li                | X                  | 1            |                                     |             |                                                                                                    |
| lew Save Export as Debug                      | Manage Manage<br>Packages Entities | Test<br>Manager v | App/Web<br>Recorder | Computer<br>Vision Ev | User<br>vents ~ E | Table<br>xtraction | UI<br>Explorer | Remove<br>Unused ~ | Analyze<br>File ~ | Export<br>to Excel | Publish      |                                     |             |                                                                                                    |
| Activities                                    | 4 Main * ×                         |                   |                     |                       |                   |                    |                |                    |                   |                    | ~            | Properties                          |             | ····· •                                                                                                    |
|                                               | Main                               |                   |                     |                       |                   |                    |                |                    | E                 | xpand All          | Collapse All | UiPath.Core.Activities.In           | putDialog   |                                                                                                    |
| input dialog                                  | ×                                  |                   |                     |                       |                   |                    |                |                    |                   |                    | <b></b>      | Common                              |             |                                                                                                    |
| Recent                                        |                                    |                   |                     |                       |                   |                    |                |                    |                   |                    |              | DisplayName                         | Inj         | out Dialog                                                                                                    |
| Input Dialog                                  |                                    |                   |                     |                       |                   |                    |                |                    |                   |                    |              | 🗆 Input                             | _           |                                                                                                    |
| ✓ Available                                   |                                    |                   |                     |                       |                   |                    |                |                    |                   |                    |              | IsPassword                          |             | ]                                                                                                    |
| ✓ System                                      |                                    |                   |                     |                       |                   |                    |                |                    |                   |                    |              | Label                               | TI          | e label of the                                                                                                  |
| ✓ Dialog                                      |                                    |                   |                     |                       |                   |                    |                |                    |                   |                    |              | Options                             | A           | n array of opti                                                                                                 |
| 🔝 Input Dialog                                |                                    |                   |                     |                       |                   |                    |                |                    |                   |                    |              | Options String                      | A           | string contain                                                                                                  |
|                                               |                                    |                   |                     |                       |                   |                    |                |                    |                   |                    |              | Title                               | TI          | e title of the i                                                                                                |
|                                               |                                    | [                 | 👔 Sequenc           | e                     |                   |                    |                | *                  |                   |                    |              | Misc                                | _           |                                                                                                    |
|                                               |                                    |                   |                     |                       |                   |                    |                |                    |                   |                    |              | Private                             | L           | ]                                                                                                    |
|                                               |                                    |                   |                     | t Dialag              | Ð                 |                    |                | ^                  |                   |                    |              |                                     |             | i de la composición de la composición de la composición de la composición de la composición de la composición d |
|                                               |                                    |                   | inpu                | it blaibg             |                   |                    |                | ~                  |                   |                    |              | Result                              | 0           | e a variable t                                                                                                  |
|                                               |                                    |                   | Dialog              | l litle               |                   |                    |                |                    |                   |                    |              |                                     |             |                                                                                                    |
|                                               |                                    |                   | Title.              | lext must be q        | quoted            |                    |                |                    |                   |                    |              |                                     |             |                                                                                                    |
|                                               |                                    |                   | Input I             | Label                 |                   |                    |                |                    |                   |                    |              |                                     |             |                                                                                                    |
|                                               |                                    |                   | Labe                | LText must be         | quoted            |                    |                |                    |                   |                    |              |                                     |             |                                                                                                    |
|                                               |                                    |                   | Input               | Туре                  |                   |                    |                |                    |                   |                    |              |                                     |             |                                                                                                    |
|                                               |                                    |                   | Text B              | Box                   |                   |                    |                |                    |                   |                    |              |                                     |             |                                                                                                    |
|                                               |                                    |                   | Value               | entered               |                   |                    |                |                    |                   |                    |              |                                     |             |                                                                                                    |
|                                               |                                    |                   | Use a               | variable to sa        | ave value (       | entered by t       | he user.       | 1                  |                   |                    |              |                                     |             |                                                                                                    |
|                                               |                                    |                   |                     |                       | 0                 |                    |                |                    |                   |                    |              |                                     |             |                                                                                                    |
|                                               |                                    |                   |                     |                       | Ð                 |                    |                |                    |                   |                    |              |                                     |             |                                                                                                    |
|                                               |                                    |                   |                     |                       |                   |                    |                |                    |                   |                    |              |                                     |             |                                                                                                    |
|                                               |                                    |                   |                     |                       |                   |                    |                |                    |                   |                    |              |                                     |             |                                                                                                    |
|                                               |                                    |                   |                     |                       |                   |                    |                |                    |                   |                    |              |                                     |             |                                                                                                    |
|                                               |                                    |                   |                     |                       |                   |                    |                |                    |                   |                    |              |                                     |             |                                                                                                    |
|                                               |                                    |                   |                     |                       |                   |                    |                |                    |                   |                    |              |                                     |             |                                                                                                    |
|                                               |                                    |                   |                     |                       |                   |                    |                |                    |                   |                    | ~            | 1                                   |             |                                                                                                    |
|                                               | Variables Argume                   | nts Imports       |                     |                       |                   |                    |                |                    | A                 | 100%               |              |                                     |             |                                                                                                    |
| Output Error List Find References Breakpoints |                                    |                   |                     |                       |                   |                    |                |                    |                   |                    |              |                                     |             |                                                                                                    |
|                                               |                                    |                   |                     |                       |                   |                    |                |                    |                   | <b>o</b> ~         | Default      | <ul> <li>+ Add To Source</li> </ul> | Control ~ 1 | /B, Windows -                                                                                                   |

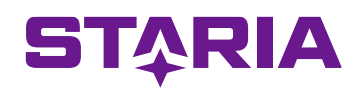

Annetaan vielä Input Dialogille lisäasetuksia Properties ikkunan kautta.

Label: "Anna haettavan yrityksen Y-tunnus. Kiitos!"

Title: "YTJ-Robotti"

| HOME DESIGN DEBUG                                                                                                    |                             | YTJ-Robotti - UiPath Studio Community                                          |                              |                    | ନ ନ ତ∽ 😫 – 🗆                       |          |
|----------------------------------------------------------------------------------------------------|-----------------------------|--------------------------------------------------------------------------------|------------------------------|--------------------|------------------------------------|----------|
| New Save Export as vertication of the product of the product of | Manage<br>Packages Manage   | App/Web Computer User Table Ul<br>Recorder Vision Events - Extraction Explorer | Remove<br>Unused ~ File ~ to | rport<br>Excel v   |                                    | ~        |
| Activities                                                                                                    | Main * X                    |                                                                                |                              | ~                  | Properties                         | , a itti |
|                                                                                                    | Main                        |                                                                                | Expan                        | d All Collapse All | UiPath.Core.Activities.InputDialog | Outl     |
| A input dialog                                                                                                    | ×                           |                                                                                |                              |                    |                                    | ine      |
| × Recent                                                                                                    | <u> </u>                    |                                                                                |                              |                    | DisplayName Input Dialog           | 88)      |
| PP Input Dialog                                                                                                    |                             |                                                                                |                              |                    | 🗆 Input                            | Reso     |
| Available                                                                                                    |                             |                                                                                |                              |                    | IsPassword                         | urce     |
| × System                                                                                                    |                             |                                                                                |                              |                    | Label The label of the             | "        |
| × Dialog                                                                                                    |                             |                                                                                |                              |                    | Options An array of opt            | i 🔕      |
|                                                                                                    |                             |                                                                                |                              |                    | Options String A string contain    | oject    |
| in the start                                                                                                    |                             |                                                                                |                              |                    | Title The title of the             | : Rep    |
|                                                                                                    |                             | [*] Sequence                                                                   | *                            |                    | Misc                               | osito    |
|                                                                                                    |                             | ( <b>•</b> )                                                                   | ~                            |                    | Private                            | ý.       |
|                                                                                                    |                             | ÷                                                                              |                              |                    | Output                             |          |
|                                                                                                    |                             | Input Dialog                                                                   | *                            |                    | Result Use a variable t            | u st     |
|                                                                                                    |                             | Dialog Title                                                                   |                              |                    |                                    | xplo     |
|                                                                                                    |                             | Title. Text must be quoted                                                     |                              |                    |                                    | rer      |
|                                                                                                    |                             | Input Label                                                                    |                              |                    |                                    |          |
|                                                                                                    |                             | Label. Text must be quoted                                                     |                              |                    |                                    |          |
|                                                                                                    |                             | Input Type                                                                     |                              |                    |                                    |          |
|                                                                                                    |                             | Text Box                                                                       | •                            |                    |                                    |          |
|                                                                                                    |                             | Value entered                                                                  |                              |                    |                                    |          |
|                                                                                                    |                             | Use a variable to save value entered by the user                               |                              |                    |                                    |          |
|                                                                                                    |                             |                                                                                |                              |                    |                                    |          |
|                                                                                                    |                             | $\oplus$                                                                       |                              |                    |                                    |          |
|                                                                                                    |                             |                                                                                |                              |                    |                                    |          |
|                                                                                                    |                             |                                                                                |                              |                    |                                    |          |
|                                                                                                    |                             |                                                                                |                              |                    |                                    |          |
|                                                                                                    |                             |                                                                                |                              |                    |                                    |          |
|                                                                                                    |                             |                                                                                |                              | _                  |                                    |          |
|                                                                                                    |                             |                                                                                | NH Q coord                   | - M E              |                                    |          |
|                                                                                                    | variables Arguments Imports |                                                                                | <b>W</b> > 100%              | ▼ µi ⊡             |                                    |          |

Tässä vaiheessa voidaan käynnistää robotti jo ensimmäistä kertaa ja

| katsoa mitä tanahtuu                  | HOME DESIGN DEBUG                                                                                             |                                              | YTJ-Ro                                                                                                    | obotti - UiPath Studio Co                              | ommunity                    |            |                 |               | ନ ନି ତୁ∘ 🕃 –                                                       |         | ×                                     |
|---------------------------------------|----------------------------------------------------------------------------------------------------|----------------------------------------------|----------------------------------------------------------------------------------------------------|--------------------------------------------------------|-----------------------------|------------|-----------------|---------------|--------------------------------------------------------------------|---------|---------------------------------------|
| Ratsoa mita tapantuu.                 | Vew Save Export as Debug                                                                                      | Manage Manage Test                           | App/Web Compute                                                                                                    | r User Table                                           | UI                          | Remove     | Analyze E       | xport Publish |                                                                    |         |                                       |
| Tallenna robotti<br>paina <i>Save</i> | Templet File     Paste     P     Paste     P     input dialog     X     Kecent     Input Dialog     Available | Packaĝes Entitiês Manager~<br>Main X<br>Main | Recorder Vision                                                                                                    | Events ~ Extraction                                    | Explorer                    | Unused v   | File - to       | o Excel V     | Properties System Activities ActivityBuilder Misc DisplayName Main | ··· • 1 | < 📰 Outline 🔚 Resource                |
| Aja robotti<br>paina <i>Run</i>       | <ul> <li>✓ System</li> <li>◆ Dialog</li> <li>▲ Input Dialog</li> </ul>                                        |                                              | [♪] Sequence         △ Input Dialog         Dialog Title         "YJ-Robotti"         Input Label         "Anna haettava         Input Type         Text Box         Value entered         Use a variable to | ⊕ an yrityksen Y-tunnus. Ki to save value entered by ⊕ | iitos!"<br>•<br>• the user. | *<br> <br> |                 |               |                                                                    |         | 5 ன Object Repository 🔏 Test Explorer |
| TĄRIA                                 | Output Error List Find References Breakpoints                                                                 | Variables Arguments Imports                  |                                                                                                    |                                                        |                             |            | <b>\ 2</b> 1009 | × ▼ 🕅 🛃       |                                                                    |         |                                       |

Robotti tuo esiin äsken määritellyn Input Dialogin

| 1 T-Tunnus                                 | × |
|--------------------------------------------|---|
| Anna haettavan yrityksen Y-tunnus. Kiitos! |   |
| 1                                          |   |
|                                            |   |
| OK                                         |   |

Painetaan OK niin robotti suorittaa itsensä loppuun ja palaa takaisin UiPath Studioon siihen mihin äsken jäimme.

Staria Y-Tunnus: 0696081-1

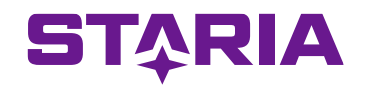

Seuraavaksi luodaan muuttuja(variable) johon kyselyyn syötetty Ytunnus tallennetaan myöhempää käyttöä varten.

|                             |               |       |                       |   | _    | _ | _          |     |
|-----------------------------|---------------|-------|-----------------------|---|------|---|------------|-----|
| Name                        | Variable type | Scope | Default               |   |      |   |            |     |
| ytunnus                     | String        | Main  | Enter a VB expression |   |      |   |            |     |
| Create Variable             |               |       |                       |   |      |   |            |     |
|                             |               |       |                       |   |      |   |            |     |
|                             |               |       |                       |   |      |   |            |     |
|                             |               |       |                       |   |      |   |            |     |
|                             |               |       |                       |   |      |   |            |     |
|                             |               |       |                       |   |      |   |            |     |
|                             |               |       |                       |   |      |   |            |     |
|                             |               |       |                       |   |      |   |            |     |
|                             |               |       |                       |   |      |   |            |     |
|                             |               |       |                       |   |      |   |            |     |
|                             |               |       |                       |   |      |   |            |     |
|                             |               |       |                       |   |      |   |            |     |
|                             |               |       |                       |   |      |   |            |     |
| Variables Arguments Imports |               |       | *                     | ø | 100% | - | 闰          | *** |
| Variables Arguments Imports |               |       | *                     | P | 100% | • | <u>الا</u> | [   |

Luodaan uusi muuttuja klikkaamalla *Create variable* ja antamalla sille nimeksi *ytunnus*.

Variable typeksi tulee automaattisesti *String* mikä tarkoittaa sitä, että muuttujaan voidaan tallentaa tekstiä.

Muuttujavalikon saa auki klikkaamalla alalaidasta "Variables"

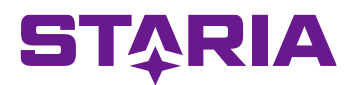

#### Nyt *Input Dialogin* lisätietoihin voidaan lisätä tieto äsken luodusta muuttujasta *ytunnus*

Properties kohtaan *Result*kirjoitetaan halutun muutujan nimi eli tässä tapauksessa *ytunnus* 

| HOME DESIGN DEBUG                              |                                                        | YTJ-Robotti - UiPath Studio Comm                                                                                                    | unity                     |                    | 🔎 🗟 🖓 🖉 – 🗆                                                                                                    | ×                                        |
|------------------------------------------------|--------------------------------------------------------|----------------------------------------------------------------------------------------------------|---------------------------|--------------------|----------------------------------------------------------------------------------------------------|------------------------------------------|
| New Save Export as Debug<br>v v Template Filev | Manage<br>Packages Manage<br>Entities Test<br>Manager~ | App/Web Computer<br>Recorder Vision Events - Extraction E                                                                                                    | UI Remove Unused ~ File ~ | Export<br>to Excel |                                                                                                    | ^                                        |
| V Template File Paste                          | Packages Entities Manager~                             | Recorder Vision Events - Extraction E Free Sequence   Imput Dialog   Dialog Title   Title. Text must be quoted   Input Label   Label Text must be quoted   Input Type   Text Box   Value entered   Use a variable to save value entered by the u | xplorer Unused V File V   | to Excel           | Properties       Vilath.Core.Activities.InputDialog         Uilath.Core.Activities.InputDialog         Input         IsPassword         Label       The label of the         Options       An array of ophi         Options String       A string contair.         Title       The title of the i <b>Misc</b> Private <b>Output</b> Vise a variable t | Left Outline Resources Object Repository |
| Output Error List Find References Breakpoints  | anabics Arguments Imports                              |                                                                                                    |                           |                    |                                                                                                    |                                          |

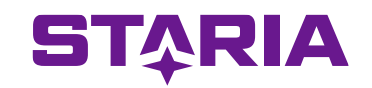

Tuodaan robotille seuraava aktiviteetti.

Etsitään aktiviteetti Use Application ja tuodaan se Main Paneliin.

| DIVIE DESIGN DEBUG                      |                                    |                    |                                              |                   |                     | YTJ-Rob            | ootti - UiPath S                     | tudio Commu       | inity        |                    |                   |                                                |                   | ୍ <b>୵</b> ନ ି∵                                     | 😫 − 🗖                   |  |  |  |
|-----------------------------------------|------------------------------------|--------------------|----------------------------------------------|-------------------|---------------------|--------------------|--------------------------------------|-------------------|--------------|--------------------|-------------------|------------------------------------------------|-------------------|-----------------------------------------------------|-------------------------|--|--|--|
| ↓ □ ↓ ↓ ↓ ↓ ↓ ↓ ↓ ↓ ↓ ↓ ↓ ↓ ↓ ↓ ↓ ↓ ↓ ↓ | Cut ⊆ Undo<br>Copy ⊂ Redo<br>Paste | Manage<br>Packages | Manage<br>Entities                           | Test<br>Manager v | App/Web<br>Recorder | Computer<br>Vision | User<br>Events - Ext                 | able<br>raction E | UI<br>plorer | Remove<br>Unused ~ | Analyze<br>File ~ | Export<br>to Excel                             | 1<br>Publish      |                                                     |                         |  |  |  |
| Activities                              | ······ 🗸 🖡                         | Main * $\times$    |                                              |                   |                     |                    |                                      |                   |              |                    |                   |                                                | ~                 | Properties                                          | ~ <b>p</b>              |  |  |  |
| e e V                                   | ÷                                  | Main               |                                              |                   |                     |                    |                                      |                   |              |                    | E                 | xpand All (                                    | Collapse All      | The Use Application/Brow                            | ser activity is not yet |  |  |  |
| ₽ use application                       | ×                                  |                    |                                              |                   |                     |                    |                                      |                   |              |                    |                   |                                                | <b></b>           | UiPath.UIAutomationNext.Activities.NApplicationCard |                         |  |  |  |
| ✓ Recent                                |                                    |                    |                                              | 🖶 Use /           | Application/B       | rowser             |                                      |                   |              |                    |                   |                                                |                   |                                                     |                         |  |  |  |
| Use Application/Br                      | owser                              |                    |                                              | ung               |                     |                    |                                      |                   |              |                    |                   |                                                |                   | Continue on error Continue ex                       |                         |  |  |  |
| ✓ Available                             |                                    |                    |                                              |                   |                     | Indicate ap        | plication to au                      | tomate (I)        |              |                    |                   |                                                |                   | DisplayName                                         | Use Application/Brow    |  |  |  |
| <ul> <li>UI Automation</li> </ul>       |                                    |                    |                                              |                   | 0                   | r drag a scre      | drag a screen from Object Repository |                   |              |                    |                   |                                                |                   | Timeout                                             | The amount of :         |  |  |  |
| <ul> <li>Application</li> </ul>         | 41 (D                              |                    |                                              |                   |                     |                    |                                      |                   |              | Q\$                |                   |                                                |                   | 🗆 Input                                             |                         |  |  |  |
|                                         | ition/browser                      |                    |                                              |                   |                     |                    |                                      |                   |              |                    | _                 | <ul> <li>Unified Application Target</li> </ul> | TargetApp         |                                                     |                         |  |  |  |
|                                         |                                    |                    |                                              |                   | (                   | [‡] Do             |                                      | ~                 |              |                    |                   |                                                |                   | Input/Output Element                                |                         |  |  |  |
|                                         |                                    |                    |                                              |                   |                     |                    | A                                    |                   |              |                    |                   |                                                |                   | Input Element                                       | The Input UI Ele        |  |  |  |
|                                         |                                    |                    |                                              |                   |                     | Dr                 | op Activity He                       | e                 |              |                    |                   |                                                |                   | Output Element                                      | Output a UI Ele         |  |  |  |
|                                         |                                    |                    |                                              |                   |                     |                    |                                      |                   |              |                    |                   | Misc                                           |                   |                                                     |                         |  |  |  |
|                                         |                                    |                    |                                              |                   |                     |                    |                                      |                   |              |                    |                   |                                                | Private           |                                                     |                         |  |  |  |
|                                         |                                    |                    |                                              |                   |                     |                    | Ð                                    |                   |              |                    |                   |                                                |                   | Close                                               | Defines whe             |  |  |  |
|                                         |                                    |                    |                                              |                   |                     |                    |                                      |                   |              |                    |                   |                                                |                   | Input mode                                          | Hardware Events         |  |  |  |
|                                         |                                    |                    |                                              |                   |                     |                    |                                      |                   |              |                    |                   |                                                |                   | Open                                                | Defines whe             |  |  |  |
|                                         |                                    | Name               |                                              |                   |                     | V                  | ariable type                         | Scope             |              | Default            |                   |                                                |                   | Resize window                                       | None 🔻                  |  |  |  |
|                                         |                                    | vTunnus            | Tunnus String Sequence Enter a VB expression |                   |                     |                    |                                      |                   |              |                    |                   | Window attach mode Application                 |                   |                                                     |                         |  |  |  |
|                                         |                                    | Create Variable    |                                              |                   |                     |                    |                                      |                   |              |                    |                   |                                                | Options - Browser |                                                     |                         |  |  |  |
|                                         |                                    |                    |                                              |                   |                     |                    |                                      |                   |              |                    |                   |                                                |                   | Incognito/private window                            | Opens the r             |  |  |  |
|                                         |                                    |                    |                                              |                   |                     |                    |                                      |                   |              |                    |                   |                                                |                   | User data folder mode                               | The user da             |  |  |  |
|                                         |                                    |                    |                                              |                   |                     |                    |                                      |                   |              |                    |                   |                                                |                   | User data folder path                               | The user data fc        |  |  |  |
|                                         |                                    |                    |                                              |                   |                     |                    |                                      |                   |              |                    |                   |                                                |                   | WebDriver mode                                      | Indicates hs            |  |  |  |

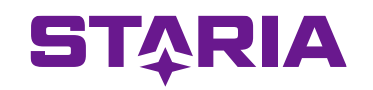

Määritellään aktiviteetin *Use Application* lisäasetukset.

Klikataan Indicate application to automate ja osoitetaan auki olevaa internet selainta

Browser Url: "www.ytj.fi"

Valitaan options-valikosta Close: IfOpenedByAppBrowser ja Open: IfNotOpen

Tämän jälkeen voidaan taas tehdä testiajo. Eli paina *Save* ja *Run* 

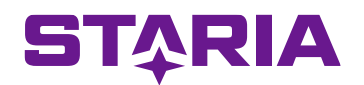

Nyt muuttujassa *ytunnus* on tallessa yrityksen Y-tunnus ja selain on aukaissut YTJverkkosivut.

Seuraavaksi syötetään tieto muuttujasta *ytunnus* YTJ:n hakukenttään ja klikataan hakupainiketta (suurennuslasin kuva)

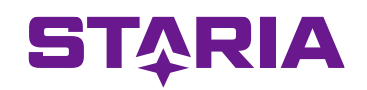

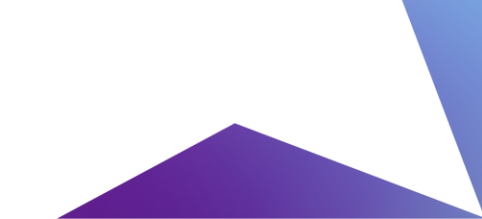

#### Etsi aktiviteetti Type Intoja vedä se Do-laatikon sisään.

Painetaan hiirellä Indicate in Chrome

Tämän jälkeen robotille näytetään mihin sen halutaan tekstiä kirjoittavan.

Eli mennään YTJ-sivujen hakukenttään.

| OME DESIGN DEBUG                                                                                                    |                                                                                                    | TY                | D-Robotti - UiPath S         | Studio Commu          | iity             |                    |                   |                    |                    | 🔎 🖓 🕐 - 🗆                       |                                        |  |  |  |  |
|----------------------------------------------------------------------------------------------------|----------------------------------------------------------------------------------------------------|-------------------|------------------------------|-----------------------|------------------|--------------------|-------------------|--------------------|--------------------|---------------------------------|----------------------------------------|--|--|--|--|
| V Save Export as Debug<br>v Template File v Paste                                                                                                    | o transfer ackages Anna and Anna and Anna anna a | Test<br>Manager ~ | Duter User<br>on Events - Ex | Table<br>traction Exp | UI F<br>Ilorer L | Remove<br>Jnused ~ | Analyze<br>File ~ | Export<br>to Excel | 1<br>Publish       |                                 | ~                                      |  |  |  |  |
| Activities v 1                                                                                                    | $_{\rm Main^{\star}\times}$                                                                                                    |                   |                              |                       |                  |                    |                   |                    | ~                  | Properties                      | ······································ |  |  |  |  |
| • • V                                                                                                    | Main                                                                                                    |                   |                              |                       |                  |                    | E                 | kpand All C        | ollapse All        | UiPath.UIAutomationNext.Activit | ties.NApplicationCard                  |  |  |  |  |
|                                                                                                    |                                                                                                    | L                 |                              | _                     |                  | -6                 |                   |                    | <b></b>            | 🗆 Common                        | ie                                     |  |  |  |  |
| ✓ Recent                                                                                                    |                                                                                                    | Browser URL       |                              |                       |                  |                    |                   |                    |                    | Continue on error               | Continue ex 🔳 📖 👪                      |  |  |  |  |
| Type Into                                                                                                    |                                                                                                    | "www.ytj.fi"      |                              |                       |                  | <del>0</del>       |                   |                    |                    | DisplayName                     | Use Browser Chrome                     |  |  |  |  |
| ✓ Available                                                                                                    |                                                                                                    |                   |                              |                       |                  |                    |                   |                    |                    | Timeout                         | The amount of :                        |  |  |  |  |
| <ul> <li>Computer Vision</li> </ul>                                                                                                    |                                                                                                    | [‡] Do            |                              |                       | 1                | *                  |                   |                    |                    | 🗆 Input                         |                                        |  |  |  |  |
| CV Type Into                                                                                                    |                                                                                                    |                   |                              |                       |                  |                    |                   |                    |                    | Unified Application Target      | TargetApp O                            |  |  |  |  |
| ✓ UI Automation                                                                                                    |                                                                                                    | TT Type Into      | Ð                            |                       | \$               |                    |                   |                    |                    | Input/Output Element            |                                        |  |  |  |  |
| <ul> <li>Application</li> </ul>                                                                                                    |                                                                                                    | мы уренно         |                              |                       | ~                |                    |                   |                    | _                  | Input Element                   | The Input UI Ele Reg                   |  |  |  |  |
| The Type Into                                                                                                    |                                                                                                    | 0                 | Indicate in Chrom            | e: ytj.fi             |                  |                    |                   |                    |                    | Output Element                  | Output a UI Ele St                     |  |  |  |  |
|                                                                                                    |                                                                                                    |                   | alamant from Ohi             | est Penesiten         |                  |                    |                   |                    |                    | Misc                            | 2                                      |  |  |  |  |
|                                                                                                    |                                                                                                    | or drag ar        | relement from Obj            | ect Repository        | C.               |                    |                   |                    |                    | Private                         |                                        |  |  |  |  |
|                                                                                                    |                                                                                                    | Type this         | (                            | Standard ()           | ecure            |                    |                   |                    |                    | Options                         | est                                    |  |  |  |  |
|                                                                                                    |                                                                                                    | Text must be au   | ioted                        | 2                     | © <b>▼</b>       |                    |                   |                    |                    | Close                           | NAppClose • 👸                          |  |  |  |  |
|                                                                                                    |                                                                                                    |                   |                              |                       | ~                |                    |                   |                    |                    | Input mode                      | Chromium API 🔹 व्                      |  |  |  |  |
|                                                                                                    |                                                                                                    | Empty field befo  | re typing Click              | before typing         |                  |                    |                   |                    |                    | Open                            | NAppOpen 💌                             |  |  |  |  |
|                                                                                                    |                                                                                                    | Single line [End, | , Shift+H ▼ Sing             | le                    | •                |                    |                   |                    |                    | Resize window                   | None 🔻                                 |  |  |  |  |
|                                                                                                    |                                                                                                    |                   | $(\mp)$                      |                       |                  |                    |                   |                    | Window attach mode | Application instar 🔻            |                                        |  |  |  |  |
|                                                                                                    | Name                                                                                                    |                   | Variable type                | Scope                 |                  | Default            | ault              |                    |                    | Options - Browser               |                                        |  |  |  |  |
|                                                                                                    | yTunnus                                                                                                    |                   | String                       | Sequence              |                  | Enter a            | VB expressio      | n                  |                    | Incognito/private window        | Opens the r                            |  |  |  |  |
|                                                                                                    | Create Variable                                                                                                    |                   |                              |                       |                  |                    |                   |                    |                    | User data folder mode           | The user da 💌                          |  |  |  |  |
| Image: Speel no       Image: Speel no <ul> <li>Available</li> <li>Computer Vision</li> <li>Image: Speel no</li> <li>Ul Automation</li> <li>Application</li> <li>Type Into</li> <li>Imput field before typing</li> <li>Circeter Variable</li> <li>Name</li> <li>Variable type</li> <li>Spring</li> <li>Spring</li></ul> |                                                                                                    |                   | The user data ft             |                       |                  |                    |                   |                    |                    |                                 |                                        |  |  |  |  |
|                                                                                                    | Type Into     Image: Type Into     Image: Type Into <td>Indicates hc 💌</td>                                                                                                    |                   |                              |                       |                  |                    |                   | Indicates hc 💌     |                    |                                 |                                        |  |  |  |  |
|                                                                                                    | Variables Arguments Impo                                                                                                    | rts               |                              |                       |                  |                    | ¥ Ø -             | 100% •             | i e                |                                 |                                        |  |  |  |  |

#### Jos YTJ sivu ei aukea

suoraan näytölle paina *F2*niin saat 3 sekuntia aikaa navigoida oikeaan paikkaan.

Kun näet oikean hakukentän niin klikkaa sitä.

**STARIA** 

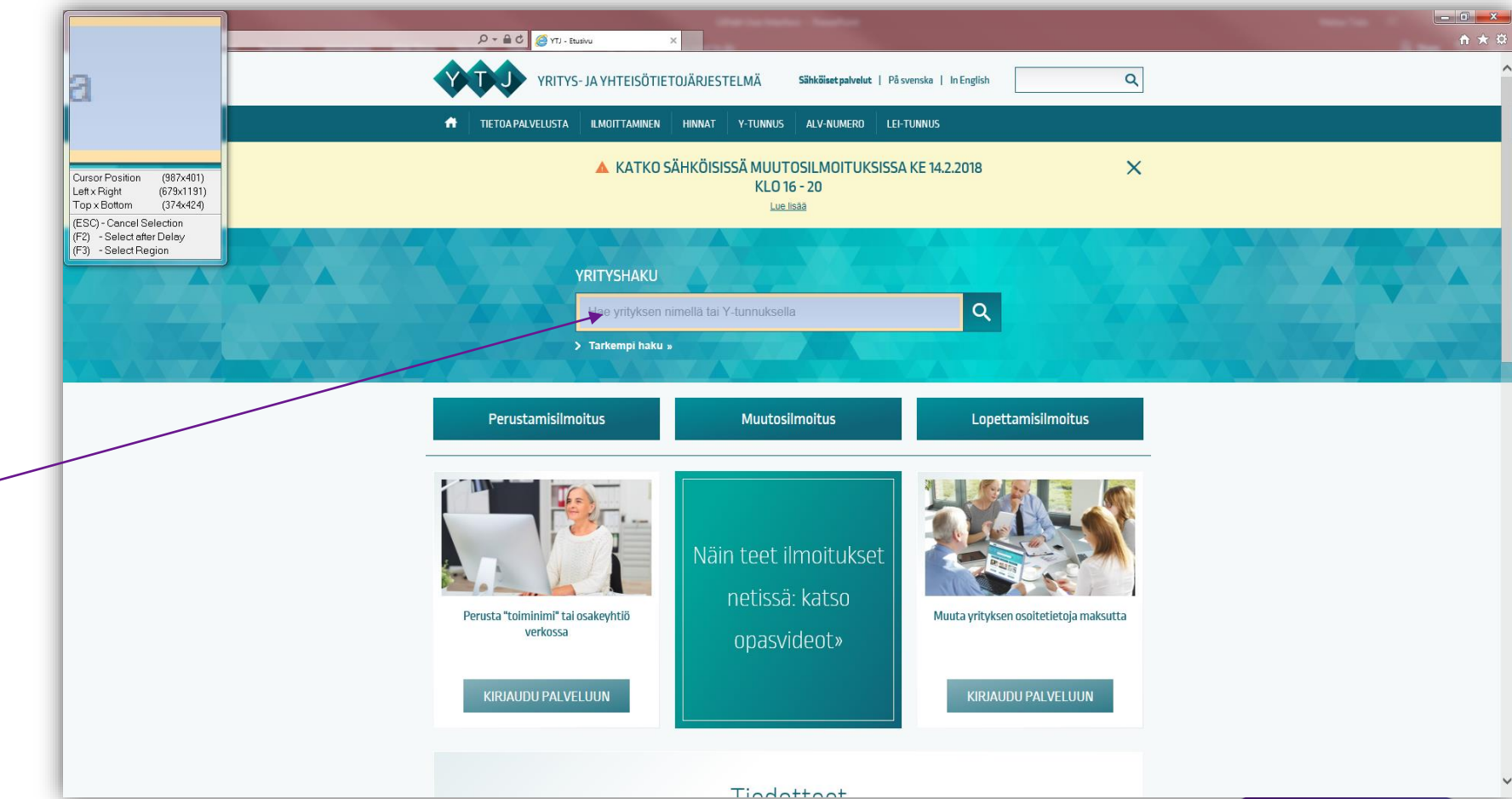

- Lisätään *Strict Selector* valinta
- Poistetaan *Fuzzy Selector* valinta
- Painetaan Confirm

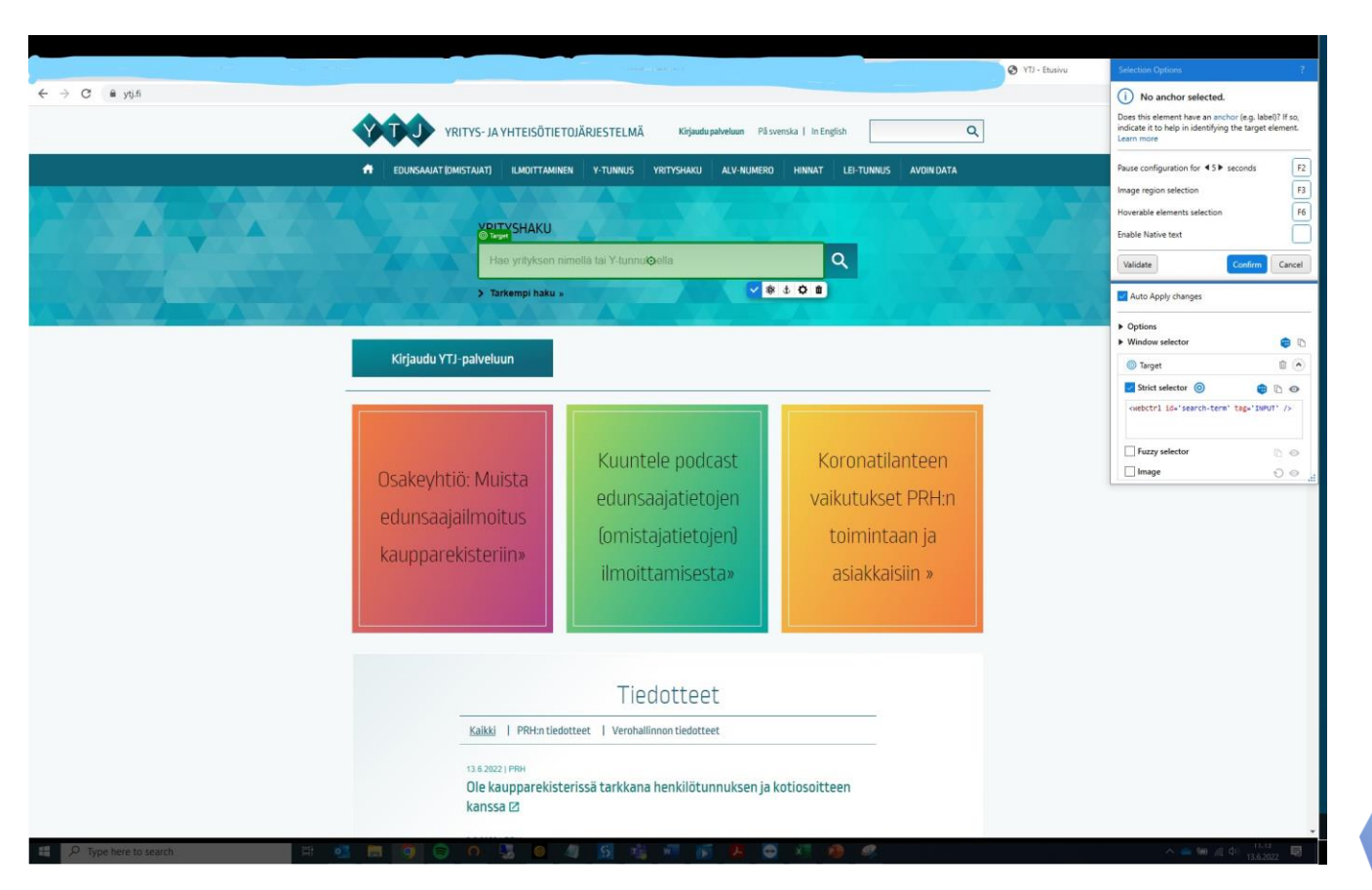

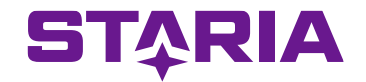

Määritellään *Type Into* aktiviteetin lisäasetukset. *Text* kenttään syötetään se informaatio mitä robotin halutaan äsken

valittuun kohteeseen kirjoittavan.

Tässä tapauksessa haluamme kirjoittaa muuttujassa *ytunnus* olevan Y-tunnuksen, joten *Text* kenttään kirjoitetaan halutun muuttujan nimi *ytunnus*.

Jos haluaisimme kirjottaa jotain muuta kuin muuttujaan tallennettua tietoa niin teksti pitää laittaa ""-merkkien sisään.

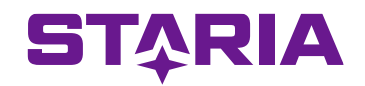

Nyt kun robotti osaa syöttää hakukenttään halutun Y-tunnuksen niin seuraavaksi painetaan vielä hakupainiketta.

Etsi aktiviteetti *click* (pelkkä click) ja vedä se aktiviteetin *Type Into* alle *Do*-laatikkoon.

Määrittele *Click*-aktiviteetin toimintoja samalla tavalla kuin edellinen *Type Into* aktiviteetti.

F2antaa taas 3 sekuntia aikaa navigoida oikeaan näkymään

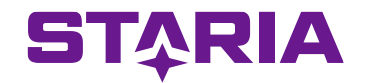

#### Nyt näkymän pitäisi olla tämän näköinen

Tässä vaiheessa voidaan ajaa taas testiajo ja katsoa, että kaikki toimii

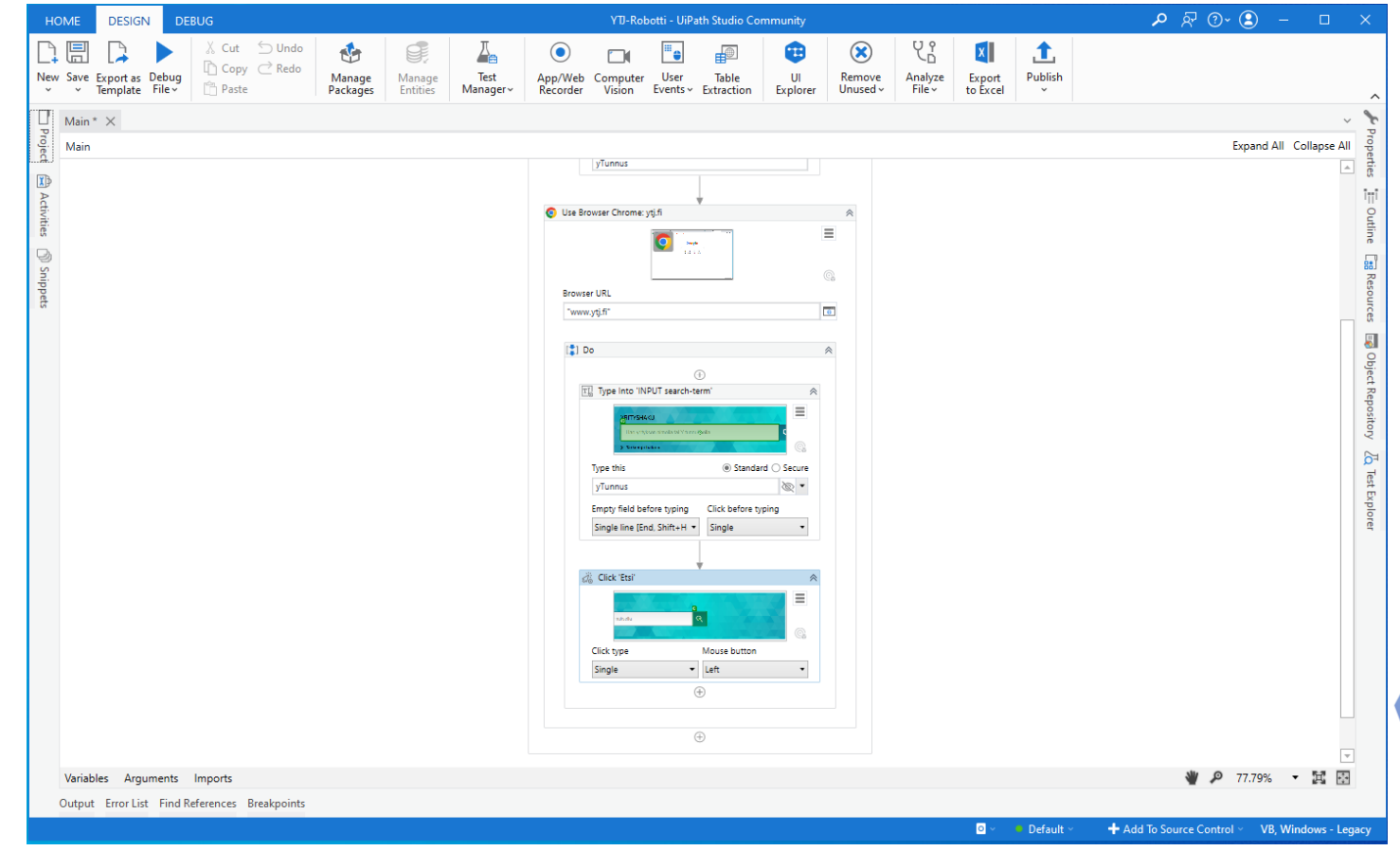

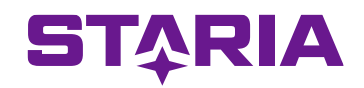

Seuraavaksi robotin halutaan keräävän yrityksen nimi ja yhtiömuoto sivulta johon äsken suoritettu haku johti.

Lisätään aktiviteetti *Get Text*aktiviteetin *Click*perään ja opastetaan robotti löytämään Ytunnusta vastaava nimi YTJ sivuilta hiirellä osoittaen.

Luodaan taas uusi muuttuja nimeltä *nimi*ja variable typeksi taas *string* ja scopeksi valitaan *Main* 

Määritellään *Get Text*aktiviteetin lisäasetuksista niin, että aktiviteetti tallentaa löytämänsä nimen äsken luotuun muuttujaan *nimi.* Eli lisäasetuksissa *Value* kenttään kirjoitetaan *nimi* 

Tämän jälkeen tehdään sama toimenpide vielä yritysmuoto tiedolle. Eli lisää *Get Text*aktiviteetti, näytetään mistä haluttu tieto löytyy, luodaan muuttuja *yritysmuoto* ja määrittellään *Get Text*aktiviteetti tallentamaan löytämänsä tieto tuohon muuttujaan.

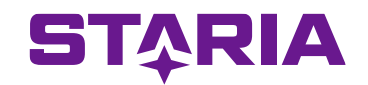

#### Open Browser aktiviteetin sisällä näyttää nyt tältä.

| н       | OME     | ME DESIGN DEBUG YTD-Robotti - UiPath Studio Community |                 |                            |                  |                    |                    |                                    |                          |                             |                                 |                     |                    | ,                  | <b>ኦ</b> ፳        | <b>?</b> ~ (       | ) –          |  | ×     |                  |            |            |                       |
|---------|---------|-------------------------------------------------------|-----------------|----------------------------|------------------|--------------------|--------------------|------------------------------------|--------------------------|-----------------------------|---------------------------------|---------------------|--------------------|--------------------|-------------------|--------------------|--------------|--|-------|------------------|------------|------------|-----------------------|
|         | Save    | Export as<br>Template                                 | Debug<br>File ~ | 🔏 Cut<br>🗋 Copy<br>🛅 Paste | ∽ Undo<br>∂ Redo | Manage<br>Packages | Manage<br>Entities | <mark>∏</mark><br>Test<br>Manager∽ | O<br>App/Web<br>Recorder | Computer<br>Vision          | User<br>Events ~                | Table<br>Extraction | UI<br>Explorer     | Remove<br>Unused v | Analyze<br>File ~ | Export<br>to Excel | 1<br>Publish |  |       |                  |            |            | ^                     |
|         | Main *  | ×                                                     |                 |                            |                  |                    |                    |                                    |                          |                             |                                 |                     |                    |                    |                   |                    |              |  |       |                  |            |            | × %                   |
| Proje   | Main    |                                                       |                 |                            |                  |                    |                    |                                    |                          |                             |                                 |                     |                    |                    |                   |                    |              |  |       | Exp              | and All Co | ollapse Al | Prop                  |
| D D     |         |                                                       |                 |                            |                  |                    |                    |                                    |                          |                             |                                 | ~                   |                    |                    |                   |                    |              |  |       |                  |            | 4          | erties                |
| Ac      |         |                                                       |                 |                            |                  |                    |                    |                                    | a                        | Click Stel                  | ÷                               |                     | \$                 |                    |                   |                    |              |  |       |                  |            |            | ĨŢŢĨ                  |
| tivitie |         |                                                       |                 |                            |                  |                    |                    |                                    | 5/                       |                             | And the second second           | X-X-3-374           |                    |                    |                   |                    |              |  |       |                  |            |            | Outlii                |
|         |         |                                                       |                 |                            |                  |                    |                    |                                    |                          | nits alla                   | ्                               |                     |                    |                    |                   |                    |              |  |       |                  |            |            | 5                     |
| ) Snip  |         |                                                       |                 |                            |                  |                    |                    |                                    |                          | Click type                  |                                 | Mouse button        |                    |                    |                   |                    |              |  |       |                  |            |            | n Re                  |
| pets    |         |                                                       |                 |                            |                  |                    |                    |                                    |                          | Single                      | •                               | Left                | -                  |                    |                   |                    |              |  |       |                  |            |            | source                |
|         |         |                                                       |                 |                            |                  |                    |                    |                                    |                          |                             | 4                               |                     |                    |                    |                   |                    |              |  |       |                  |            |            | 2                     |
|         |         |                                                       |                 |                            |                  |                    |                    |                                    | 7                        | Get Text 'Nin               | ni'<br>o hakao nimi-sa          | arakkaan ansim      | miiran             |                    |                   |                    |              |  |       |                  |            |            | 8                     |
|         |         |                                                       |                 |                            |                  |                    |                    |                                    |                          | rivin tiedot                |                                 |                     |                    |                    |                   |                    |              |  |       |                  |            |            | ect R                 |
|         |         |                                                       |                 |                            |                  |                    |                    |                                    |                          | Save to<br>Nimi             | mi<br>ania Oyj                  | •                   | Yidvaa<br>Jalioner |                    |                   |                    |              |  |       |                  |            |            | epository 🔏 Test Expl |
|         |         |                                                       |                 |                            |                  |                    |                    |                                    | T                        | Get Text 'Yrit              | ysmuoto 🚽                       |                     | *                  |                    |                   |                    |              |  |       |                  |            |            | orer                  |
|         |         |                                                       |                 |                            |                  |                    |                    |                                    |                          | Tämä toimint<br>ensimmäisen | o hakee yritysm<br>rivin tiedot | uot-sarakkeen       |                    |                    |                   |                    |              |  |       |                  |            |            |                       |
|         |         |                                                       |                 |                            |                  |                    |                    |                                    |                          | Save to<br>Yritysmuoto      | a<br>Negrati                    |                     |                    |                    |                   |                    |              |  |       |                  |            |            |                       |
|         |         |                                                       |                 |                            |                  |                    |                    |                                    |                          |                             | ŧ                               | )                   |                    |                    |                   |                    |              |  |       |                  |            |            |                       |
|         |         |                                                       |                 |                            |                  |                    |                    |                                    |                          |                             | ÷                               | )                   |                    |                    |                   |                    |              |  |       |                  |            |            |                       |
|         | Variabl | les Arou                                              | ments           | Imports                    |                  |                    |                    |                                    |                          |                             |                                 |                     |                    |                    |                   |                    |              |  | الله. | <del>7</del> 7 و | .79% 🔻     |            | -                     |
|         | Output  | Error List                                            | Find Re         | ferences Br                | reakpoints       |                    |                    |                                    |                          |                             |                                 |                     |                    |                    |                   |                    |              |  |       | - 11             |            |            |                       |
|         | 1.0     |                                                       |                 |                            |                  |                    |                    |                                    |                          |                             |                                 |                     |                    |                    |                   |                    |              |  | _     | _                |            | _          |                       |

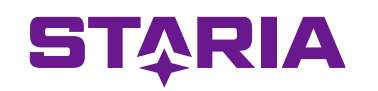

Seuraavaksi lisätään sekvenssiin *Message Box*aktiviteetti. Aktiviteetti laitetaan Use Applicationin laatikon ulkopuolelle, että chrome sulkeutuu ennen kuin Message boxia suoritetaan

Sen lisäasetuksiin määritellään seuraavaa: Caption: *"Haun tulos"* Text: *"Hakemasi Y-tunnus kuuluu yritykselle "+nimi+" ja sen yritysmuoto on "+yritysmuoto+"."* 

Buttons: Ok

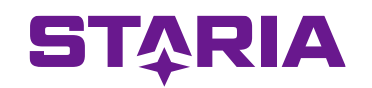

Nyt YTJ-Robotti on valmis!

Tallenna ja aja robotti sekä katso mitä tapahtuu. Onnistuuko robotti suoriutumaan vai törmääkö se johonkin tilanteeseen mitä sille ei ole opetettu?

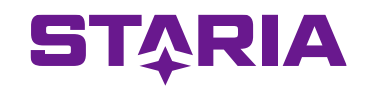

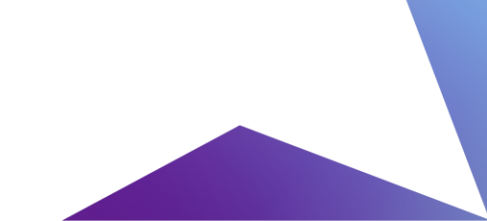

# Sisäänkirjautumisharjoitus seuraavaksi kerraksi

Tavoite: Tee robotti joka kirjautuu sisään johonkin käytössänne olevaan järjestelmään.

Tarpeellisia aktiviteettejä: Input dialog, Use Application, Type Into, Click (tai Send Hotkey)

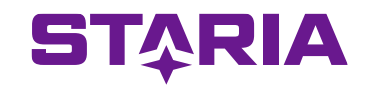

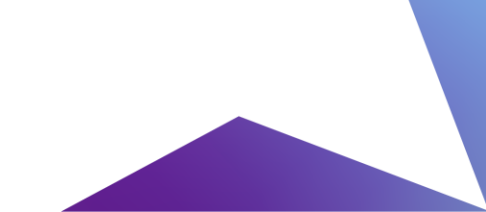

# Lopuksi

UiPath kotisivu <u>https://www.uipath.com/</u>

Lisää tietoa eri aktiviteeteistä https://activities.uipath.com/

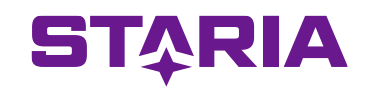

# Kiitos!

**ST**<sup>A</sup>RIA